# 14. PRŮTOKOVÁ CHRONOPOTENCIOMETRIE

#### Stanovení kyseliny askorbové C<sub>6</sub>H<sub>8</sub>O<sub>6</sub>

V coulometrii a chronopotenciometrii se měří elektrický náboj potřebný k úplné přeměně stanovované látky na jinou formu v rozdílném oxidačním stupni.

Při stanovení kyseliny askorbové se měří náboj potřebný na úplný průběh kvantitativní oxidace kyseliny askorbové na dehydroaskorbovou kyselinu uvnitř porézní uhlíkové elektrody E53C pomocí konstantního proudu.

 $C_6H_8O_6 - 2e^- \rightarrow C_6H_6O_6 + 2H^+$ 

### 14.1. Příprava zásobního roztoku kyseliny askorbové

 $c (C_6H_8O_6) = 100 \text{ mg/l}$   $M(C_6H_8O_6) = 147,13 \text{ g/mol}$ 

tj. m(C<sub>6</sub>H<sub>8</sub>C<sub>6</sub>) = 50 mg  $\rightarrow$  převést do V<sub>0</sub> = 500 ml, doplnit dest. H<sub>2</sub>O

#### 14.2. Příprava kalibračních roztoků kyseliny askorbové

Ze zásobního roztoku  $C_6H_8C_6$  o c = 100 mg/l připravit do 50 ml odm.baněk následující koncentrace kyseliny askorbové, doplnit po rysku elektrolytem R-020T (NaCl < 1%, C<sub>2</sub>H<sub>4</sub>C<sub>2</sub> . 2H<sub>2</sub>O < 1%, Triton X100 < 1%, dest. H<sub>2</sub>O).

| č. | c (mg/l) | V <sub>pip</sub> (ml) | $\Delta \tau / \Delta E$ (counts) |
|----|----------|-----------------------|-----------------------------------|
| 1. | 10       | 5                     |                                   |
| 2. | 20       | 10                    |                                   |
| 3. | 30       | 15                    |                                   |
| 4. | 40       | 20                    |                                   |
| 5. | 50       | 25                    |                                   |
| 6. | 60       | 30                    |                                   |

#### 14.3. Příprava neznámého vzorku

Tabletu zvážit  $\rightarrow$  rozpustit v cca 25 ml dest. H<sub>2</sub>O a přefiltrovat do 100 ml odm.baňky + H<sub>2</sub>O

 $\downarrow$ 

pipetovat 5 ml do 50 ml odm.baňky + dest. H<sub>2</sub>O

↓

pipetovat 10 ml do 50 ml odm.baňky + elektrolyt R-020T (změřit 3x, příp. 6x)

## Postup měření C<sub>6</sub>H<sub>8</sub>C<sub>6</sub> pomocí EcaFlow 150GLP

- 1. Spustit program EcaFlow Autosampler
- Nastavení → Parametry → Všeobecné → zvolit číslo metody metoda č.36 Ascorbic Acid a vybrat mód měření Bezkalibračně, mód měření pozadí Před každým měřením
- 3. Nastavení  $\rightarrow$  Parametry  $\rightarrow$  Měření  $\rightarrow$  změnit hodnotu průtoku na 6 ml/min
- 4. *Nastavení* → *Parametry* → *Kalibrace* → rozkliknout modré políčko a změnit jednotky na mg/l
- 5. *Nastavení → Parametry → Vzorky → Přidat →* v zobrazené tabulce uvést číslo nádoby, název (kód) vzorku, počet opakování (1x) a zatrhnout *Analyzuj →* OK
- 6. Barevně označené hadičky ponořit do příslušných roztoků:
  - modrá hadička → roztok základního elektrolytu R-020T (dle aplikač. listu)
  - červená hadička  $\rightarrow$  roztok blanku (elektrolyt R-020T)
  - žlutá hadička  $\rightarrow$  roztok C<sub>6</sub>H<sub>8</sub>C<sub>6</sub>
- 7. Přítlačné rameno peristaltického čerpadla přitlačit (zacvaknout) k hadišce
- 8. Pod držák filtru umístit kádinku → kliknout na možnost *Naplnění*
- 9. Po naplnění systému elektrolytem odstranit kádinku a zapojit hadičky cely
- 10. Stisknout možnost Preparace (příprava elektrody k měření)
- 11. Spustit měření  $\rightarrow$  ! a *Start*
- 12. Naměřenou křivku porovnat se vzorovým záznamem v aplikačním listě. Pokus záznam vyhovuje (kontrola porézní uhlíkové elektrody) lze přistoupit k analýze vzorku a měření kalibračních závislostí

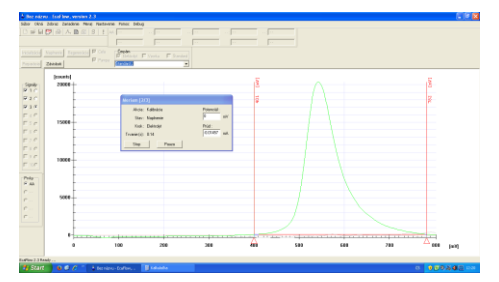

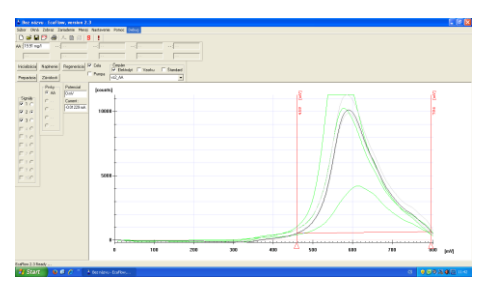

- 13. *Nastavení → Parametry → Všeobecné →* vybrat mód měření *Kalibrační přímka*, mód měření pozadí *Před každým měřením*
- 14. *Nastavení → Parametry → Kalibrace →* vypsat políčka Kalibrační přímky Cstd1, Cstd2, Cstd3 (první tři kalibrační roztoky)
- 15. Nastavení → Parametry → Vzorky → Přidat → v zobrazené tabulce uvést číslo nádoby, název (kód) vzorku, počet opakování měření standardů (1x), počet opakování měření vzorku (3x) a zatrhnout Analyzuj → OK, pravým tlačítkem zrušit měření srovnávacího vzorku (předchozí vzorek)
- 16. Spustit měření  $\rightarrow$  !, označit měření standardů a stlačit *Start*
- 17. Po ukončení měření  $\rightarrow$  *Nastavení*  $\rightarrow$  *Parametry*  $\rightarrow$  *Vzorky*  $\rightarrow$  pravým tlačítkem zrušit měření prvních tří kalibračních roztoků  $\rightarrow$  OK  $\rightarrow$  spustit měření  $\rightarrow$  !, označit měření

vzorků a stlačit Start

- 18. Uložit naměřená data  $\rightarrow$  File  $\rightarrow$  Export
- 19. Hodnoty uložené v PC převést do souboru v Excelu, sestrojit kalibrační závislost  $f(c)=\Delta\tau/\Delta E~.$